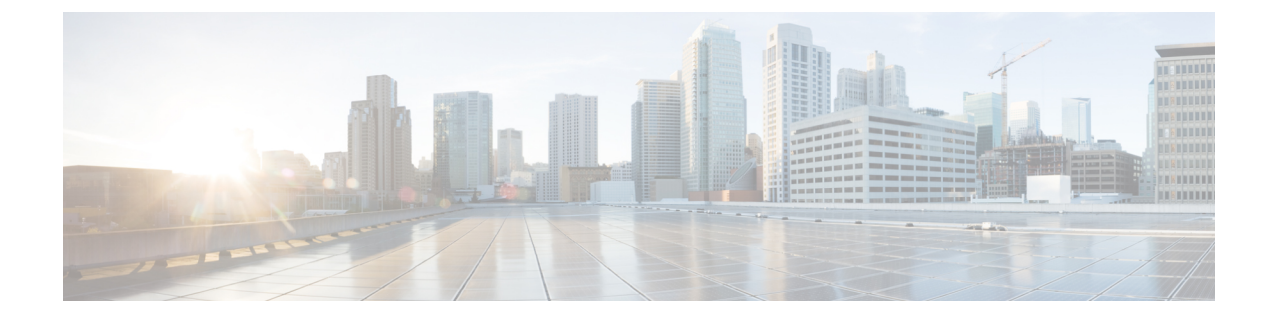

# ユーザ アカウントの管理

- ・ローカル ユーザーの設定 (1ページ)
- LDAP サーバ (Active Directory)  $(2 \sim ジ)$
- TACACS+サーバー (8 ページ)
- ユーザー セッションの表示 (10ページ)
- ユーザーセッションの終了(11ページ)

### ローカル ユーザーの設定

•

#### 始める前に

ローカルユーザーアカウントを設定または変更するには、admin権限を持つユーザーとしてロ グインする必要があります。

|               | コマンドまたはアクション                                     | 目的                                          |
|---------------|--------------------------------------------------|---------------------------------------------|
| ステップ1         | Server# scope user usernumber                    | ユーザー番号のユーザーコマンドモードを入力しま<br>す。               |
| ステップ <b>2</b> | Server /user # set enabled {yes  no\\            | CIMC でユーザー アカウントをイネーブルまたは<br>ディセーブルにします。    |
| ステップ3         | Server /user # set name username                 | ユーザーのユーザー名を指定します。                           |
| ステップ4         | Server /user # set password                      | ユーザーのパスワードを指定します。パスワードを<br>2回入力するように求められます。 |
| ステップ5         | Server /user # set role {readonly  user  admin\\ | ユーザーに割り当てるロールを指定します。ロール<br>は次のいずれかです。       |

|       | コマンドまたはアクション          | 目的                                                                    |
|-------|-----------------------|-----------------------------------------------------------------------|
|       |                       | <ul> <li>readonly:このユーザーは情報を表示できますが、変更することはできません。</li> </ul>          |
|       |                       | • user:このユーザーは、次の操作を実行できます。                                           |
|       |                       | • すべての情報を表示する                                                         |
|       |                       | <ul> <li>・電源のオン、電源再投入、電源のオフなどの電力制御オプションを管理する</li> </ul>               |
|       |                       | • KVM コンソールと仮想メディアを起動す<br>る                                           |
|       |                       | • すべてのログをクリアする                                                        |
|       |                       | ・ロケータ LED を切り替える                                                      |
|       |                       | <ul> <li>admin:このユーザーは、GUI、CLI、IPMIで可<br/>能なすべての処理を実行できます。</li> </ul> |
| ステップ6 | Server /user # commit | トランザクションをシステムの設定にコミットしま<br>す。                                         |

次に、ユーザー5を admin として設定する例を示します。

```
Server# scope user 5
Server /user # set enabled yes
Server /user *# set name john
Server /user *# set password
Please enter password:
Please confirm password:
Server /user *# set role readonly
Server /user *# commit
Server /user # show
User Name
                           Enabled SSH Key Count
                   Role
----- -----
                                     _____
                   readonly yes
5
    user
                                    (n/a)
```

# LDAP サーバ (Active Directory)

CIMC では、情報をディレクトリ内で編成してこの情報へのアクセスを管理するディレクトリ サービスがサポートされます。CIMC は、ネットワークでディレクトリ情報を保管および保持 する Lightweight Directory Access Protocol(LDAP)をサポートします。さらに、CIMC は Microsoft Active Directory(AD)もサポートします。Active Directory はさまざまなネットワーク サービ スを提供するテクノロジーであり、LDAPと同様のディレクトリサービス、Kerberos ベースの 認証、DNS ベースの名前付けなどが含まれます。CIMC は LDAP での Kerberos ベースの認証 サービスを利用します。

CIMC で LDAP がイネーブルになっている場合、ローカル ユーザー データベース内に見つか らないユーザーアカウントに関するユーザー認証とロール許可は、LDAP サーバーによって実 行されます。LDAP ユーザー認証の形式は username@domain.com です。

[LDAP Settings] 領域で [Enable Encryption] チェックボックスをオンにすることで、LDAP サーバーへの送信データを暗号化するようサーバーに要求できます。

### LDAP サーバの設定

CIMC を設定して、LDAP をユーザーの認証と許可に使用できます。LDAP を使用するには、 CIMC のユーザー ロールとロケールを保持する属性を使用してユーザーを設定します。CIMC のユーザーロールとロケールにマップされた既存のLDAP属性を使用できます。または、LDAP スキーマを変更して、属性 ID 1.3.6.1.4.1.9.287247.1 を持つ Cisco AVPair 属性などの新しいカス タム属性を追加できます。

#### ¢

**重要** スキーマの変更の詳細については、http://technet.microsoft.com/en-us/library/bb727064.aspx の記 事を参照してください。

(注) この例では Cisco AVPair という名前のカスタム属性を作成しますが、CIMC のユーザーロール とロケールにマップされた既存の LDAP 属性を使用することもできます。

LDAP サーバーに対して次の手順を実行する必要があります。

- ステップ1 LDAP スキーマ スナップインがインストールされていることを確認します。
- ステップ2 スキーマスナップインを使用して、次のプロパティを持つ新しい属性を追加します。

| プロパティ                 | 值                      |
|-----------------------|------------------------|
| Common Name           | CiscoAVPair            |
| LDAP Display Name     | CiscoAVPair            |
| Unique X500 Object ID | 1.3.6.1.4.1.9.287247.1 |
| 説明                    | CiscoAVPair            |
| 構文                    | Case Sensitive String  |

ステップ3 スナップインを使用して、ユーザクラスに CiscoAVPair 属性を追加します。

- 1. 左ペインで [クラス (Classes)] ノードを展開し、 v を入力してユーザークラスを選択します。
- 2. [Attributes] タブをクリックして、[Add] をクリックします。
- 3. c を入力して CiscoAVPair 属性を選択します。
- 4. [OK] をクリックします。

ステップ4 CIMC にアクセスできるようにするユーザーに対し、次のユーザー ロール値を CiscoAVPair 属性に追加します。

| ロール       | Cisco-AV-Pair 属性の値      |
|-----------|-------------------------|
| admin     | shell:roles="admin"     |
| user      | shell:roles="user"      |
| read-only | shell:roles="read-only" |

<sup>(</sup>注) 属性に値を追加する方法の詳細については、http://technet.microsoft.com/en-us/library/bb727064.aspx の記事を参照してください。

#### 次のタスク

CIMC を使用して LDAP サーバーを設定します。

### CIMC での LDAP の設定

ローカル ユーザーの認証と許可に LDAP サーバーを使用するには、CIMC で LDAP を設定します。

#### 始める前に

このタスクを実行するには、admin 権限を持つユーザーとしてログインする必要があります。

|       | コマンドまたはアクション                               | 目的                                                                                                    |
|-------|--------------------------------------------|----------------------------------------------------------------------------------------------------|
| ステップ1 | Server # scope ldap                        | LDAP コマンドモードを入力します。                                                                                                    |
| ステップ2 | Server /ldap # set enabled {yes  no\\      | LDAPセキュリティをイネーブルまたはディセーブ<br>ルにします。LDAPセキュリティがイネーブルの場<br>合、ローカルユーザーデータベースにないユーザー<br>アカウントに対し、ユーザー認証とロール許可が<br>LDAPによって実行されます。 |
| ステップ3 | Server /ldap # set domain LDAP domain name | LDAP ドメイン名を指定します。                                                                                                    |

|        | コマンドまたはアクション                            | 目的                                                                                                    |  |
|--------|-----------------------------------------|----------------------------------------------------------------------------------------------------|--|
| ステップ4  | Server /ldap # set timeout seconds      | LDAP検索操作がタイムアウトするまでCIMCが待機する秒数を指定します。0~1800秒の間隔を指定する必要があります。                                                                                                    |  |
| ステップ5  | Server /ldap # set encrypted {yes  no\\ | 暗号化がイネーブルである場合、サーバーはADに<br>送信されるすべての情報を暗号化します。                                                                                                    |  |
| ステップ6  | Server /ldap # set base-dn domain-name  | LDAP サーバーで検索するベース DN を指定します。                                                                                                    |  |
| ステップ7  | Server /ldap # <b>set attribute</b> 名   | <ul> <li>ユーザーのロールとロケール情報を保持するLDAP<br/>属性を指定します。このプロパティは、常に、名前<br/>と値のペアで指定されます。システムは、ユーザー<br/>レコードで、この属性名と一致する値を検索しま<br/>す。</li> <li>CIMC ユーザー ロールおよびロケールにマップさ<br/>れた既存の LDAP 属性を使用するか、CiscoAVPair<br/>属性など、次の属性 ID を持つカスタム属性を作成<br/>できます。</li> <li>1.3.6.1.4.1.9.287247.1</li> </ul> |  |
|        |                                         | (注) このプロパティを指定しない場合、ユー<br>ザー アクセスが拒否されます。                                                                                                    |  |
| ステップ8  | Server /ldap # set filter-attribute     | アカウント名属性を指定します。Active Directoryを<br>使用している場合は、このフィールドに<br>sAMAccountName を指定します。                                                                                                    |  |
| ステップ9  | Server /ldap # commit                   | トランザクションをシステムの設定にコミットしま<br>す。                                                                                                    |  |
| ステップ10 | Server /ldap # show [detail]            | (任意)LDAP の設定を表示します。                                                                                                    |  |

次に、CiscoAVPair 属性を使用して LDAP を設定する例を示します。

Server# scope ldap
Server /ldap # set enabled yes
Server /ldap \*# set domain sample-domain
Server /ldap \*# set timeout 60
Server /ldap \*# set base-dn example.com
Server /ldap \*# set attribute CiscoAVPair
Server /ldap \*# set filter-attribute sAMAccountName
Server /ldap \*# commit
Server /ldap # show detail
LDAP Settings:
 Enabled: yes

```
Domain: sample-domain
BaseDN: example.com
Timeout (for each server): 60
Filter-Attribute: sAMAccountName
Attribute: CiscoAvPair
Server /ldap #
```

#### 次のタスク

グループ承認用に LDAP グループを使用する場合は、CIMC での LDAP グループの設定 を参照してください。

### CIMC での LDAP グループの設定

# 

(注) Active Directory (AD) グループ許可をイネーブルにして設定すると、ローカル ユーザー デー タベースにないユーザーや、Active Directory で CIMC の使用を許可されていないユーザーに対 するグループ レベルでのユーザー認証も行われます。

#### 始める前に

- このタスクを実行するには、admin 権限を持つユーザーとしてログインする必要があります。
- Active Directory (または LDAP) をイネーブルにして、設定する必要があります。

|               | コマンドまたはアクション                                            | 目的                                                                     |
|---------------|---------------------------------------------------------|------------------------------------------------------------------------|
| ステップ1         | Server # scope ldap                                     | LDAP コマンド モードを開始して、AD を設定します。                                          |
| ステップ <b>2</b> | Server /ldap# scope ldap-group-rule                     | LDAP グループルールコマンドモードを開始して、<br>AD を設定します。                                |
| ステップ3         | Server /ldap/ldap-group-rule # set group-auth {yes  no} | LDAP グループ許可をイネーブルまたはディセーブ<br>ルにします。                                    |
| ステップ4         | Server /ldap # scope role-group index                   | 設定に使用可能なグループプロファイルのいずれか<br>を選択します。ここで、 <i>index</i> は1から28までの数<br>字です。 |
| ステップ5         | Server /ldap/role-group # <b>set name</b> group-name    | サーバーへのアクセスが許可されているグループの<br>名前を AD データベースに指定します。                        |
| ステップ6         | Server /ldap/role-group # set domain domain-name        | グループが存在する必要がある AD ドメインを指定<br>します。                                      |

|       | コマンドまたはアクション                                                    | 目的                                                               |
|-------|-----------------------------------------------------------------|------------------------------------------------------------------|
| ステップ1 | Server /ldap/role-group # set role {admin   user  <br>readonly} | この AD グループのすべてのユーザーに割り当てら<br>れる権限レベル(ロール)を指定します。次のいず<br>れかになります。 |
|       |                                                                 | • admin : ユーザーは使用可能なすべてのアクショ<br>ンを実行できます。                        |
|       |                                                                 | ・user:ユーザーは、次のタスクを実行できます。                                        |
|       |                                                                 | • すべての情報を表示する                                                    |
|       |                                                                 | <ul> <li>・電源のオン、電源再投入、電源のオフなどの電力制御オプションを管理する</li> </ul>          |
|       |                                                                 | • KVM コンソールと仮想メディアを起動す<br>る                                      |
|       |                                                                 | <ul> <li>すべてのログをクリアする</li> </ul>                                 |
|       |                                                                 | ・ロケータ LED を切り替える                                                 |
|       |                                                                 | <ul> <li>readonly:ユーザーは情報を表示できますが、<br/>変更することはできません。</li> </ul>  |
| ステップ8 | Server /ldap/role-group # commit                                | トランザクションをシステムの設定にコミットしま<br>す。                                    |

次に、LDAP グループの許可を設定する例を示します。

```
Server# scope ldap
Server /ldap # scope ldap-group-rule
Server /ldap/ldap-group-rule # set group-auth yes
Server /ldap *# scope role-group 5
Server /ldap/role-group # set name Training
Server /ldap/role-group* # set domain example.com
Server /ldap/role-group* # set role readonly
Server /ldap/role-group* # commit
ucs-c250-M2 /ldap # show role-group
Group Group Name
                  Domain Name
                                    Assigned Role
                    ------
-----
      (n/a)
                     (n/a)
1
                                    admin
2
      (n/a)
                    (n/a)
                                   user
3
      (n/a)
                     (n/a)
                                    readonly
4
      (n/a)
                     (n/a)
                                    (n/a)
5
      Training
                     example.com
                                   readonly
```

Server /ldap/role-group #

### TACACS+ サーバー

TACACS+は、ユーザーによるルータまたはネットワークアクセスサーバーへのアクセス試行 の集中的な確認を可能にするセキュリティプロトコルです。TACACS+サービスは、TACACS+ サーバー上のデータベースで維持されます。ネットワークアクセスサーバーでTACACS+ 機 能を設定し、使用可能にするには、TACACS+サーバーを設定しておく必要があります。

TACACS+ サーバーで、Cisco Integrated Management Controller (CIMC) サービスの Cisco 属性 値 (AV) ペア権限レベル (priv-lvl) が管理者とオペレータの最小権限レベルに設定されてい ることを確認します。

#### CIMC の TACACS+ サポートの制約事項

- CIMC は、最大6台の TACACS+ サーバーへの接続をサポートします。
- ・ユーザは TACACS+ 許可に進む前に、まず TACACS+ 認証を正常に完了する必要があります。
- TACACS+ および LDAP の設定は排他的であり、一度に1つの設定のみが有効になります。
- デフォルトの時間は5秒です。
- ・デフォルトの TCP ポート接続は 49 です。
- デフォルトのログインは PAP ログインであり、ユーザーが入力した詳細データの代わりに、ユーザー名とパスワードが PAP プロトコルパケットでネットワーク アクセス サーバーに到着します。
- IPv4 だけがサポートされます。
- 事前共有キー(PSK)のサイズは32文字です。
- ・共有秘密キーでサポートされる特殊文字は次の通りです:!@%^\*-\_.

### TACACS+の動作

#### 始める前に

ユーザーが TACACS+を使用して CIMC に認証して単純な ASCII ログインを試行すると、次の オプションが提供されます。

CIMC は最終的に、TACACS+ サーバーから次のいずれかの応答を受信します。

• ACCEPT: ユーザは認証され、サービスを開始できます。CIMCが許可を要求するように設定されている場合は、この時点で許可のプロセスが開始されます。

• REJECT: ユーザは認証に失敗しました。ユーザは、今後のアクセスを拒否されるか、または、TACACS+ サーバによっては、ログインシーケンスを再試行するプロンプトが表示されます。

#### 次のタスク

認証後、CIMC は承認要求を TACACS+ サーバーに送信します。承認結果に基づいて、CIMC はユーザーのロールを割り当てます。

### TACACS+ サーバーの設定

|                | コマンドまたはアクション                                                                  | 目的                                              |
|----------------|-------------------------------------------------------------------------------|-------------------------------------------------|
| ステップ1          | Server # scope tacacs+                                                        | TACACS+ コンフィギュレーション モードを入力<br>します。              |
| ステップ2          | Server /tacacs+ # set enabled [yes   no]                                      | TACACS+ベースの認証を有効または無効にします。                      |
| ステップ3          | Server /tacacs+ # fallback-only-on-no-connectivity [yes   no]                 | 他の認証優先順位へのフォールバックをイネーブル<br>またはディセーブルにします。       |
| ステップ4          | Server /tacacs+/tacacs-server # scope tacacs-server 1                         | Enters tacacs-server 1 configuration mode.      |
| ステップ5          | Server /tacacs+/tacacs-server # <b>set tacacs-server</b><br><i>ip-address</i> | TACACS サーバーの IP アドレスを設定します。                     |
| ステップ6          | Server / tacacs+/tacacs-server # set tacacs-port port                         | TACACS ポートを設定します。                               |
| ステップ <b>1</b>  | Server /tacacs+/tacacs-server # set tacacs-key key-string                     | サーバーとの認証を開始するための事前共有キーを<br>設定します。キーの最大長は32文字です。 |
| ステップ8          | Server /tacacs+/tacacs-server # scope tacacs-server 1                         | Enters tacacs-server 1 configuration mode.      |
| ステップ9          | Server /tacacs+/tacacs-server # <b>set tacacs-server</b><br><i>ip-address</i> | TACACS サーバーの IP アドレスを設定します。                     |
| ステップ 10        | Server / tacacs+/tacacs-server # port set tacacs-port                         | TACACS ポートを設定します。                               |
| ステップ11         | Server /tacacs+/tacacs-server # set tacacs-key <i>key-string</i>              | サーバーとの認証を開始するための事前共有キーを<br>設定します。キーの最大長は32文字です。 |
| ステップ <b>12</b> | Server /tacacs # commit                                                       | トランザクションをシステムの設定にコミットしま<br>す。                   |

<sup>•</sup> CONTINUE: ユーザーは、さらに認証情報の入力を求められます。

|         | コマンドまたはアクション                   | 目的                        |
|---------|--------------------------------|---------------------------|
| ステップ 13 | Server /tacacs # show [detail] | (任意)TACACS+サーバーの設定を表示します。 |

次に、TACACS サーバーを設定する例を示します。

```
Server /# scope tacacs+
Server /tacacs+ #set enabled yes
Server /tacacs+ *#set fallback-only-on-no-connectivity no
Server /tacacs+ *#commit
Server /tacacs+ #scope tacacs-server 1
Server /tacacs+/tacacs-server #set tacacs-server 10.126.254.174
Server /tacacs+/tacacs-server *#set tacacs-port 49
Server /tacacs+/tacacs-server *#set tacacs-key
Please enter tacacs-key: _Abcded_abcde_123_abcd12_zxy123
Please confirm tacacs-key: _Abcded_abcde_123_abcd12_zxy123_
Server /tacacs+/tacacs-server #commit
次に、TACACS+サーバー設定を確認する例を示します。
Server /tacacs+/tacacs-server #show detail
Server Id 1:
Server IP address/Hostname: 10.126.254.174
Server Key: *****
Server Port: 49
```

### ユーザー セッションの表示

手順

|       | コマンドまたはアクション              | 目的                      |
|-------|---------------------------|-------------------------|
| ステップ1 | Server# show user-session | 現在のユーザー セッションの情報を表示します。 |

コマンドの出力には、現在のユーザー セッションに関する次の情報が表示されます。

| 名前                         | 説明                                         |
|----------------------------|--------------------------------------------|
| [セッション ID(Session ID)] カラム | セッションの固有識別情報。                              |
| [Username] カラム             | ユーザーのユーザー名。                                |
| [IP Address] カラム           | ユーザーがサーバーにアクセスした IP アドレス。                  |
| [Type] カラム                 | ユーザーがサーバーにアクセスした方法。た<br>とえば、CLI、vKVM などです。 |

| 名前           | 説明                                                                                                    |
|--------------|----------------------------------------------------------------------------------------------------|
| [Action] カラム | ユーザーアカウントにadmin ユーザーロール<br>が割り当てられている場合、関連付けられた<br>ユーザーセッションを強制的に終了できると<br>きはこのカラムに[Terminate]と表示されます。<br>それ以外の場合は、N/A と表示されます。<br>(注) このタブから現在のセッションを<br>終了することはできません。 |

次に、現在のユーザセッションに関する情報を表示する例を示します。

| Server# show user-session |       |              |      |          |  |  |  |
|---------------------------|-------|--------------|------|----------|--|--|--|
| ID                        | Name  | IP Address   | Туре | Killable |  |  |  |
|                           |       |              |      |          |  |  |  |
| 15                        | admin | 10.20.30.138 | CLI  | yes      |  |  |  |

Server /user #

# ユーザー セッションの終了

#### 始める前に

ユーザーセッションを終了するには、admin権限を持つユーザーとしてログインする必要があります。

|       | コマンドまたはアクション                                            | 目的                                                                                      |
|-------|---------------------------------------------------------|-----------------------------------------------------------------------------------------|
| ステップ1 | Server # show user-session                              | 現在のユーザーセッションの情報を表示します。終<br>了するユーザーセッションは、終了可能(killable)<br>であり、独自のセッションではないことが必要で<br>す。 |
| ステップ2 | Server/user-session # scope user-session session-number | 終了する番号付きのユーザー セッションに対して<br>ユーザーセッションコマンドモードを開始します。                                      |
| ステップ3 | Server /user-session # terminate                        | ユーザー セッションを終了します。                                                                       |

次に、ユーザーセッション10の admin がユーザーセッション15を終了する例を示します。

| Server# show user-session |       |              |      |          |  |  |  |
|---------------------------|-------|--------------|------|----------|--|--|--|
| ID                        | Name  | IP Address   | Туре | Killable |  |  |  |
|                           |       |              |      |          |  |  |  |
| 10                        | admin | 10.20.41.234 | CLI  | yes      |  |  |  |
| 15                        | admin | 10.20.30.138 | CLI  | yes      |  |  |  |
|                           |       |              |      |          |  |  |  |

Server# scope user-session 15 Server /user-session # terminate User session 15 terminated.

Server /user-session #

翻訳について

このドキュメントは、米国シスコ発行ドキュメントの参考和訳です。リンク情報につきましては 、日本語版掲載時点で、英語版にアップデートがあり、リンク先のページが移動/変更されている 場合がありますことをご了承ください。あくまでも参考和訳となりますので、正式な内容につい ては米国サイトのドキュメントを参照ください。